# **XIsReport - Klientinstallation**

Bläddra kram mappen som valdes till "Mapp för nätlicensfil". I mappen hittar du filen XIsReport\_Client.exe som är installationsprogrammet för klienten.

### Startbild

| 🛃 InstallShield Wizard för XIsReport för ELPROCAD |                                                                                                    |  |  |
|---------------------------------------------------|----------------------------------------------------------------------------------------------------|--|--|
| ELCC<br>EL & CAD Consulting                       | Välkommen till InstallShield Wizard för<br>XIsReport för ELPROCAD                                                             |  |  |
|                                                   | InstallShield(R) Wizard kommer att installera XIsReport för<br>ELPROCAD på datorn. Klicka på Nästa för att fortsätta.         |  |  |
|                                                   | Varning! Programmet är skyddat av svensk och internationell<br>upphovsrättslagstiftning samt av internationella konventioner. |  |  |
|                                                   | < Bakåt Nästa > Ångra                                                                                                    |  |  |

#### Licensavtal

Licensavtalet måste accepteras för att kunna fortsätta med installationen

| 😸 InstallShield Wizard för XlsReport för ELPROCAD                                                                                                    |                                                                                         |
|----------------------------------------------------------------------------------------------------|-----------------------------------------------------------------------------------------|
| Licensavtal<br>Läs noggrant igenom följande licensavtal.                                                                                                    |                                                                                         |
| Licensavtal XIsReport 1 PARTER 1.1 Med licensgivaren förstås Bergslagens EL & CAD Consulting och mer som förvärvat programvaran XIsReport och erhållit en licens att nyttja 2 LICENSOBJEKT 2.1 Med licensobjekt enligt detta avtal avses datorprogram i detta pake dokumentation i den form och med angivna specifikationer som följer av 3 UPPLÅTELSE AV LICENS | d licenstagaren den<br>programvaran.<br>et jämte därtill hörande<br>bilagd information. |
| <ul> <li>3.1 Licensgivaren upplåter genom detta avtal en icke exklusiv, ej överlå<br/>licensobiektet i näringsverksambet. Bättinbet som pu sägs uppkommer g<br/>Dag accepterar villkoren i licensavtalet.)</li> <li>Jag accepterar inte villkoren i licensavtalet</li> </ul>                                                                                     | Atbar, rätt att nyttja                                                                  |
| InstallShield                                                                                                    | > Ångra                                                                                 |

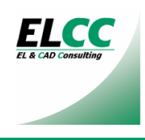

## Kundinformation

| Fyll | i | använd | larupp | gifterna |
|------|---|--------|--------|----------|
|------|---|--------|--------|----------|

| 🛃 InstallShield Wizard för XIsReport för ELPROCAD                            | $\overline{\mathbf{X}}$     |
|------------------------------------------------------------------------------|-----------------------------|
| Kundinformation<br>Fyll i dina uppgifter.                                    | ELCC<br>EL & CAD CastraNing |
| An <u>v</u> ändarnamn:                                                       |                             |
| Användarnamn                                                                 |                             |
| Organisation:                                                                |                             |
| Organisation                                                                 |                             |
| Installera programmet för:<br>Någon som använder datorn (samtliga användare) |                             |
| C Endast mig (Rolf Hagberg)                                                  |                             |
| InstallShield                                                                | sta > Ângra                 |

## Rapportmallar

| 省 Förhands                                                                                                    | 🖹 Förhandsgranskning av exempelblanketter 🛛 🔀 |             |           |                              |                 |             |
|----------------------------------------------------------------------------------------------------|-----------------------------------------------|-------------|-----------|------------------------------|-----------------|-------------|
| Välj anpassad installation om ni vill ha andra blanketter än standard installerade. Förhandsgranska vilken eller vilka som passar e         Image: standardrapport       C Rapportexempel 1       C Rapportexempel 2       C Rapportexempel 3       C Rapportexempel 4 |                                               |             |           | i <b>r er bäst.</b><br>Stäng |                 |             |
| POSTBET                                                                                                    | BENÄMNING                                     | FABRIKAT    | TYPNUMMER | ELDATA                       | ANMÄRKNING      | BLAD        |
|                                                                                                    |                                               |             |           |                              |                 |             |
|                                                                                                    |                                               |             |           |                              |                 |             |
|                                                                                                    |                                               |             |           |                              |                 |             |
|                                                                                                    |                                               |             |           |                              |                 |             |
|                                                                                                    |                                               |             |           |                              |                 |             |
|                                                                                                    |                                               |             |           |                              |                 |             |
|                                                                                                    |                                               |             |           |                              |                 |             |
|                                                                                                    |                                               |             |           |                              |                 |             |
|                                                                                                    |                                               |             |           |                              |                 |             |
|                                                                                                    |                                               |             |           |                              |                 |             |
|                                                                                                    |                                               |             |           |                              |                 |             |
|                                                                                                    |                                               |             |           |                              |                 |             |
|                                                                                                    |                                               |             |           |                              |                 |             |
|                                                                                                    |                                               |             |           |                              |                 |             |
|                                                                                                    |                                               |             |           |                              |                 |             |
|                                                                                                    |                                               |             |           |                              |                 |             |
|                                                                                                    |                                               |             |           |                              |                 |             |
|                                                                                                    |                                               |             |           |                              |                 |             |
|                                                                                                    |                                               |             |           |                              |                 |             |
|                                                                                                    |                                               |             |           |                              | ARGETSNUMMER RI | NINGONUMMER |
|                                                                                                    | NR. ÄNDRING                                   | SIGN. DATUM |           |                              | DATUM RT        | N BLAD      |

Markera radioknapparna upptill för att förhandsgranska de alternativa rapportmallarna som kan väljas med anpassad installation. Notera vilken/vilka som skall väljas vid den fortsatta installationen. Avsluta med knappen "Stäng".

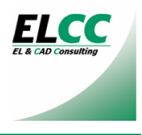

# Typ av installation

Välj anpassad för att välja annan/andra rapportmallar än standardrapportmallen

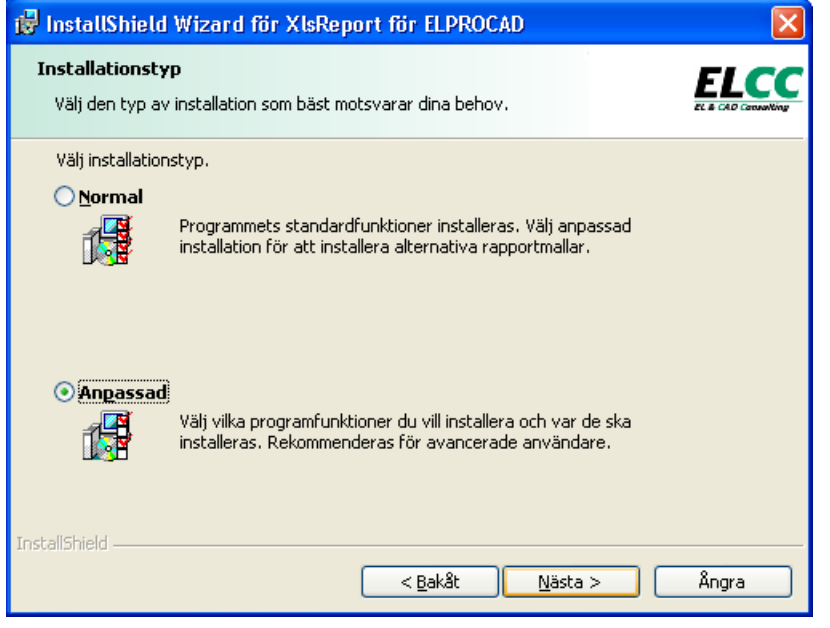

#### Rapportmallar

Välj bort de rapportmallar du ej vill ha installerade

| 🕲 InstallShield Wizard för XlsReport för ELPROCAD                                                                                                    |
|----------------------------------------------------------------------------------------------------|
| Anpassad installation<br>Markera de programfunktioner du vill installera.                                                                                                    |
| Klicka på en ikon i listan nedan för att ändra hur en funktion ska installeras.         Rapportexempel 1         Rapportexempel 2         Rapportexempel 3         Rapportexempel 4         Funktionen installeras på hårddisken.         Rapportexen och alla underfunktioner kommer att installeras på bårddisken |
| <ul> <li>Funktionen installeras vid behov.</li> <li>Den här funktionen kommer inte att finnas tillgänglig.</li> </ul>                                                                                                    |
| Installer     Byt       C:\Program\ELCC\XIsReport\     Byt       InstallShield     Hjälp       Utrymme     < Bakåt                                                                                                    |

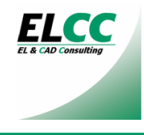

Klicka Installera för att starta installationen

| 🙀 InstallShield Wizard för XlsReport för ELPROCAD                                                                              |                   |
|----------------------------------------------------------------------------------------------------|-------------------|
| Klar att installera programmet<br>Programmet kan nu installeras.                                                               |                   |
| Klicka på Bakåt om du vill granska eller ändra någon inställning. Klicka<br>avsluta installationen.<br>Aktuella inställningar: | på Avbryt för att |
| Typ av installation:<br>Anpassad                                                                                               |                   |
| Mâlmapp:<br>C:\Program\ELCC\XIsReport\                                                                                         |                   |
| Användarinformation<br>Namn: Användarnamn<br>Företag: Organisation                                                             |                   |
| InstallShield                                                                                                    | era Ångra         |

# Installataionsförlopp

| 🔂 InstallS                     | nield Wizard för XlsReport för ELPROCAD                                                           |                              |
|--------------------------------|---------------------------------------------------------------------------------------------------|------------------------------|
| <b>Installer</b> a<br>Programi | r XIsReport för ELPROCAD<br>unktionerna som du har valt installeras.                              | ELECC<br>EL & CAD Consulting |
| 12                             | Vänta medan InstallShield Wizard installerar XIsReport för El<br>kan ta några minuter.<br>Status: | LPROCAD. Det                 |
| InstallShield –                | < <u>B</u> akåt <u>N</u> ästa                                                                     | > Ångra                      |

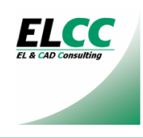

### Ange licensuppgifter

Licensnummer ska vara sexsiffrigt numeriskt

Licensnyckel ska vara 8 tecken alfabetiskt. Versaler och gemener måste vara rätt. Licenskod ska vara tre grupper med hexadecimala nummer åtskilda av mellanslag

| Ange licensuppgifter        |                                                                                 |
|-----------------------------|---------------------------------------------------------------------------------|
| Application Title           |                                                                                 |
| ELCC<br>EL & CAD Consulting | Licensnummer 0000000<br>Licensnyckel AaBbCcDd<br>Licenskod 012345 012345 012345 |
|                             | Spara Hoppa över                                                                |
| 😼 info@elcc.se              | 💊 http://www.elcc.se                                                            |

Om licensuppgifterna angavs korrekt vid nätverksinstallationen föreslås här samma uppgifter. Klicka i så fall "Hoppa över". Om licensuppgifterna behöver modifieras gör du det och klickar "Spara" för att lagra licensfilen vars namn visas i programdialogen.

#### Installationen slutförd.

| 🖟 InstallShield Wizard för XlsReport för ELPROCAD 🛛 🛛 🔀 |                                                                                                    |  |  |
|---------------------------------------------------------|----------------------------------------------------------------------------------------------------|--|--|
| ELCC<br>EL & CAD Consulting                             | InstallShield Wizard slutförd                                                                             |  |  |
|                                                         | InstallShield Wizard har installerat XIsReport för ELPROCAD.<br>Klicka på Slutför för att avsluta guiden. |  |  |
|                                                         |                                                                                                    |  |  |
|                                                         |                                                                                                    |  |  |
|                                                         |                                                                                                    |  |  |
|                                                         | < Bakât Sutför Ångra                                                                                      |  |  |

#### Starta XIsReport.

Starta programmet med genvägen "XlsReport" som du hittar i startmenyn under programgruppen "ELCC\XlsReport".

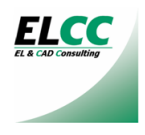